## **Register manually in IDEP.WEB**

### Create a new declaration manually

Go to the homepage by pressing the little house symbol Click on [+] Create a new declaration.

| Actions                                      | PSI Info               | Import                                                      | Parties         | Tools | Help                 |  |
|----------------------------------------------|------------------------|-------------------------------------------------------------|-----------------|-------|----------------------|--|
| Home Declaratio                              | n<br>3                 |                                                             |                 |       |                      |  |
| * ←                                          |                        |                                                             |                 |       |                      |  |
|                                              |                        | SCB                                                         |                 |       |                      |  |
| Contact information su<br>Solna strandväg 86 | immary:                | IDEP.Web data                                               | collection tool |       |                      |  |
| 171 54 Solna<br>Förnamn Efternamn            |                        | Common Tasks                                                |                 | La    | st activities        |  |
| Imp.: Förnamn Efterna<br>Förnamn.Efternamr   | amn<br><u>n@scb.se</u> | [+] Create a new                                            | declaration     | •     | PSI Parameters       |  |
| Exp.: Förnamn Efterna<br>Förnamn.Efternamr   | amn<br>n@scb.se        | <ul><li>List of declaratio</li><li>Change passwor</li></ul> | ns<br>rd        | • 1   | <u>mport formats</u> |  |
| Update here if necess                        | ary                    |                                                             |                 |       |                      |  |

#### **Declaration header**

- 1. Select the type of report you want to create.
- 2. Select Register Manually. **NOTE!** If you have not had any trade for the period, select NIL declaration.
- **3.** Select the period for which you want to create a declaration. Click *Create a declaration*.

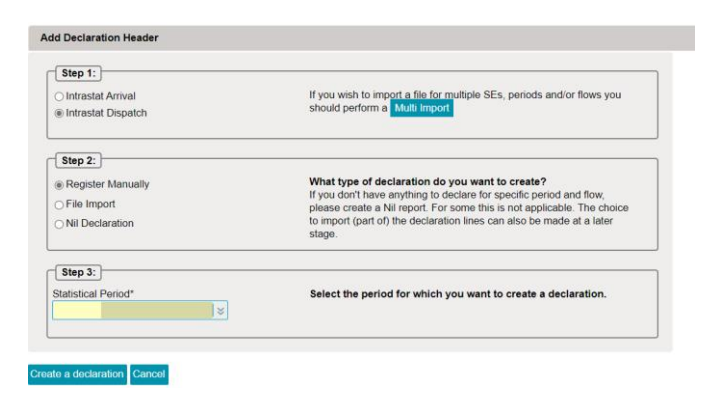

#### Add items/lines

Now you can start adding your commodity items. Click the button to get the drop-down menu or add information manually. Click on to see a short description of the variable.

Variables Partner VAT No. and Country of Origin are mandatory for enterprises obliged to report Dispatch.

| Partner Country*     Currency Code       Country Of Origin (optional for Arrival)*     Imvoice Value SEK*       Code Transaction*     Declarant Ref. No. (optional)       CN8 Commodity Code*     Sector |                                         |
|----------------------------------------------------------------------------------------------------|-----------------------------------------|
| Country Of Origin (optional for Arrival)* Country Of Origin (optional for Arrival)* Code Transaction* CN8 Commodity Code* CN8 Commodity Code*                                                            | Currency Code                           |
| Country Of Origin (optional for Arrival)*  Code Transaction*  CN8 Commodity Code*                                                                                                    | ) i i i i i i i i i i i i i i i i i i i |
| Code Transaction*  Code Transaction*  CN8 Commodity Code*  CN8 Commodity Code*                                                                                                    | Invoice Value SEK*                      |
| SN8 Commodity Code*                                                                                                    | Declarant Ref. No. (optional)           |
|                                                                                                    | ]                                       |
|                                                                                                    |                                         |
|                                                                                                    |                                         |

<u>CN8 Commodity Code</u> - You can search the commodity code by clicking on the icon Depending on the commodity code, *Net Mass* and / or *Supplementary unit* shall be added. <u>Currency code</u> - used to specify the value when the invoiced value can't be expressed in SEK. <u>Invoice Value SEK</u> - enter amount in Swedish kronor (SEK), no decimals.

<u>Declarant Reference no.</u> - Field is optional, but can be used for the invoice number or your own reference.

<u>*Partner VAT No.*</u> can maximum contain 14 digits and the first two positions must match the country code of the recipient country.

# SCB

#### April 2023

5. Click *Save and Continue* if you want to register more items or *Save and back* once you've reported your final item.

#### Send

6. When you click *Save and back* you will be taken to a summary of the items you've registered.

|           | tions               |                |                           |                          |                                       |                    |                      |                                 |                                          |                                  |                               |                      |                       |                  |
|-----------|---------------------|----------------|---------------------------|--------------------------|---------------------------------------|--------------------|----------------------|---------------------------------|------------------------------------------|----------------------------------|-------------------------------|----------------------|-----------------------|------------------|
| Add<br>F4 | Show<br>F8          | Delete<br>CH X | Delete All                | I Import<br>F0           | Line copy Header<br>Shit F0 F11       | Aggregated Inf     | D Send               | Printout<br>Certait P           |                                          |                                  |                               |                      |                       |                  |
| 🛧 » PSI I | Declarations        | Declara        | tion Overvier             | w                        |                                       |                    |                      |                                 |                                          |                                  |                               |                      |                       | SCB              |
| Select    | an entry fro        | om the list a  | and then cho              | ose an action to         | apply to it.                          |                    |                      |                                 |                                          |                                  |                               |                      |                       |                  |
| Modify D  | eclaration          | Overview       | 000847 Fic                | ow: Dispatch Si          | atistical Period: 202302              |                    |                      |                                 |                                          |                                  |                               |                      |                       |                  |
|           |                     |                |                           |                          |                                       |                    |                      |                                 |                                          |                                  |                               |                      |                       | Export lines     |
| Item Nun  | nber                |                | ×                         | ۹                        |                                       |                    |                      |                                 |                                          |                                  |                               |                      |                       | 2 items          |
| 😴 Select  | <u>item</u><br>Numb | er Di          | eclarant Ref<br>(optional | <u>r. No. Count</u><br>) | y Of Origin (optional<br>for Arrival) | Partner<br>Country | Partner ID/VA<br>foi | AT number (option<br>r Arrival) | onal <u>CN8 Commodity</u><br><u>Code</u> | <u>Net Mass</u><br>( <u>KG</u> ) | <u>Suppl.</u><br><u>units</u> | Invoice Value<br>SEK | Correct               | Last Upd         |
|           | 1                   |                |                           |                          | SE                                    | DE DE              | QV99999999           | 99999                           | 84321000                                 | 2 000                            | 1                             | 255 100              | ~                     | 08-03-2023 14:17 |
|           | 2                   |                |                           |                          | SE                                    | DE DE              | QV9999999            | 99999                           | 01012100                                 | 500                              | 1                             | 2 056 000            | <ul> <li>✓</li> </ul> | 08-03-2023 14:21 |
|           |                     |                |                           |                          |                                       |                    |                      |                                 | Running totals:                          | 2 500                            |                               | 2 311 100            |                       |                  |

Return to overview Send

You have the following choices:

- Change an item by clicking on the item number.
- Add an item by clicking *Add* in the top menu.
- Remove an item by setting  $\checkmark$  in the box to the left and choose *Delete* from the top menu.
- Click *Send* to send the report to Statistics Sweden.
- *Return to overview* to see the list of declarations, the declaration will not be sent.

#### **Declaration list**

| Action                     | s PSI In                             | <b>)</b>                            | nport                 | Parti                                                | es Tool                                        | s Help                                   |                                                      |                                     |                                                                         |                                |                                                                                           |
|----------------------------|--------------------------------------|-------------------------------------|-----------------------|------------------------------------------------------|------------------------------------------------|------------------------------------------|------------------------------------------------------|-------------------------------------|-------------------------------------------------------------------------|--------------------------------|-------------------------------------------------------------------------------------------|
| Add S                      | how Delete                           | Send Appr<br>F8                     | we All U              | Inlock I                                             | Header Printout<br>F11 CHARP                   | Totalise Archive                         | lines                                                |                                     |                                                                         |                                |                                                                                           |
| 🛧 » PSI Dec                | larations                            |                                     |                       |                                                      |                                                |                                          |                                                      |                                     |                                                                         |                                | SCB                                                                                       |
| Select an                  | entry from the list and              | then choose a                       | action to ap          | ply to it.                                           |                                                |                                          |                                                      |                                     |                                                                         |                                |                                                                                           |
| No F                       | Iter                                 | Surveys sho                         | n: All                | >                                                    | Status filter: Filtered                        | I S PSIs &                               | periods: Current 1 🛛 🗧 * Filt                        | ered on period                      |                                                                         |                                |                                                                                           |
| Declaration                | Number:                              | >                                   | ۹                     |                                                      |                                                |                                          |                                                      |                                     |                                                                         |                                | 4 items                                                                                   |
| 20110                      | Declaration Num                      | er ( Declara                        | ion Tuno              |                                                      | Obstigation   Designed                         |                                          |                                                      |                                     |                                                                         |                                |                                                                                           |
| <ul> <li>Select</li> </ul> |                                      | er Declara                          | ion Type              | Flow                                                 | Statistical Period                             | Invoice value SEK                        | Summary Total Net Weight                             | Number of Items                     | Correct                                                                 | Declaration Approved           | Date sent                                                                                 |
| ► Select □                 | 000819                               | Intrastat                           | NIL                   | Arrival                                              | 202301                                         | Invoice Value SEK                        | Summary Total Net Weight                             | Number of Items<br>0                | Correct<br>Submitted                                                    | Declaration Approved           | Date sent<br>03-01-2023 15:52                                                             |
|                            | 000819                               | Intrastat<br>Intrastat              | NIL<br>Norma          | Arrival<br>Arrival                                   | 202301<br>202301                               | 0<br>1 116 630                           | Summary Total Net Weight<br>0<br>500                 | Number of Items<br>0<br>1           | Correct<br>Submitted<br>Submitted                                       | Declaration Approved<br>✓<br>✓ | Date sent<br>03-01-2023 15:52<br>03-01-2023 15:53                                         |
|                            | 000819<br>000820<br>000821           | Intrastat<br>Intrastat<br>Intrastat | NIL<br>Norma<br>Norma | Arrival<br>Arrival<br>Arrival<br>Arrival             | 202301<br>202301<br>202301<br>202301           | 0<br>1 116 630<br>2 233 260              | Summary Total Net Weight<br>0<br>500<br>400          | Number of Items<br>0<br>1           | Correct<br>Submitted<br>Submitted<br>Submitted                          | Declaration Approved           | Date sent<br>03-01-2023 15:52<br>03-01-2023 15:53<br>03-01-2023 16:05                     |
|                            | 000819<br>000820<br>000821<br>000847 | Intrastat<br>Intrastat<br>Intrastat | NIL<br>Norma<br>Norma | Arrival<br>Arrival<br>Arrival<br>Arrival<br>Dispatch | 202301<br>202301<br>202301<br>202301<br>202302 | 0<br>1 116 630<br>2 233 260<br>2 311 100 | Summary Total Net Weight<br>0<br>500<br>400<br>2 500 | Number of Items<br>0<br>1<br>1<br>2 | Correct<br>Submitted<br>Submitted<br>Submitted<br>Ready to be submitted | Declaration Approved           | Date sent<br>03-01-2023 15:52<br>03-01-2023 15:52<br>03-01-2023 16:02<br>08-03-2023 14:11 |

## You can also send the report in the overview by pressing *Send* in the column *Declaration Approved* or by putting $\checkmark$ in the box on the left and choosing *Send* in the top menu.

- **7.** After you select *Send*, you will come to a summary of your report. Check that period, flow and totals are correct.
- 8. Voluntary: answer the question how long it took to report to Intrastat
- *9.* If the information is correct, press *Yes*, *send the declaration*.

**NOTE!** The report will be sent to Statistics Sweden only after you have clicked *Yes, send the declaration*.

| end 000847                                                                                                    |                                                                                                    |  |  |  |  |
|----------------------------------------------------------------------------------------------------|----------------------------------------------------------------------------------------------------|--|--|--|--|
| PSI ID                                                                                                    | 202100083701                                                                                                    |  |  |  |  |
| Flow<br>Statistical Period                                                                                                    | Dispatch<br>February 2023 - 202302                                                                                                    |  |  |  |  |
| Your dec                                                                                                    | claration                                                                                                    |  |  |  |  |
| Invoice Value SEK<br>Summary Tot. Supp. Units<br>Summary Total Net Weight                                                                                                   | 2 311 100 SEK<br>2<br>2 500 Kg                                                                                                    |  |  |  |  |
| Number of Items<br>Number of Items                                                                                                    | 2 Declaration lines<br>- Aggregated Info                                                                                                    |  |  |  |  |
| Statistics Sweden is working actively<br>businesses and organizations spend<br>reason, we would be very grateful if y<br>How long did it take to retrieve and<br>Hours Minu | to reduce the amount of time that<br>on submitting their response. For this<br>ou could answer this voluntary question.<br>I submit the requested information?<br>tes |  |  |  |  |
| NOTE: If you send this declaration yo                                                                                                    | ou can no longer modify it.                                                                                                    |  |  |  |  |
| « No, return to declarations over                                                                                                    | view Yes, send the declaration »                                                                                                    |  |  |  |  |

#### Confirmation

You will receive a confirmation to the e-mail indicated in Parties - PSI' Parameters in the top menu.

#### **Contact Statistics Sweden**

If you have any questions about IDEP.WEB please contact Intrastat helpdesk.

E-mail: intrastat@scb.se Phone: +46 10-479 44 00